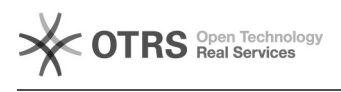

## Como cadastrar um processo sigiloso

## 02/05/2024 17:51:27

## Imprimir artigo da FAQ

| Categoria:                                                                                                    | Solar SPA       | Votos:              | 0                        |
|----------------------------------------------------------------------------------------------------|-----------------|---------------------|--------------------------|
| Estado:                                                                                                    | público (todos) | Resultado:          | 0.00 %                   |
|                                                                                                    |                 | Última atualização: | Qui 30 Jan 08:50:48 2020 |
|                                                                                                    |                 |                     |                          |
| Problema (público)                                                                                                    |                 |                     |                          |
| Como cadastrar um processo sigiloso?                                                                                                   |                 |                     |                          |
|                                                                                                    |                 |                     |                          |
| Solução (público)                                                                                                    |                 |                     |                          |
|                                                                                                    |                 |                     |                          |
| 1) Você deve acessar a tela Menu > Módulo do Sistema: SPA                                                                              |                 |                     |                          |
| 2) Clicar na opção de cadastro desejada                                                                                                |                 |                     |                          |
| 3) Preencher todos os campos obrigatórios (*)                                                                                          |                 |                     |                          |
| 4) Caso o Assunto que você escolheu tenha uma regra de sigilo cadastrada a<br>opção Controle de acesso precisará ser preenchida        |                 |                     |                          |
| 5) Selecione o tipo de controle de acesso que será aplicado ao processo.<br>Acione o botão para selecionar uma das opções disponíveis. |                 |                     |                          |
| 6) Clique em Próximo para avançar para a 2ª etapa do cadastro                                                                          |                 |                     |                          |
| 7) Após a conferência dos dados você deve clica na opção Concluir Cadastro                                                             |                 |                     |                          |
| 8) Depois do cadastramento, o sistema disponibiliza o número do documento.                                                             |                 |                     |                          |
|                                                                                                    |                 |                     |                          |